# I ZOOMの使用方法【利用者用】

### ZOOM アプリのインストール方法(PC 版)

- 1. Internet Explorer や Google Chrome などウェブブラウザアプリを開き、検索バー に「zoom」と入力して Zoom のウェブサイトを開く。
- ホーム画面を下へスクロールし、下部の「ダウンロード ミーティングクライアント」 の文字をクリックする。

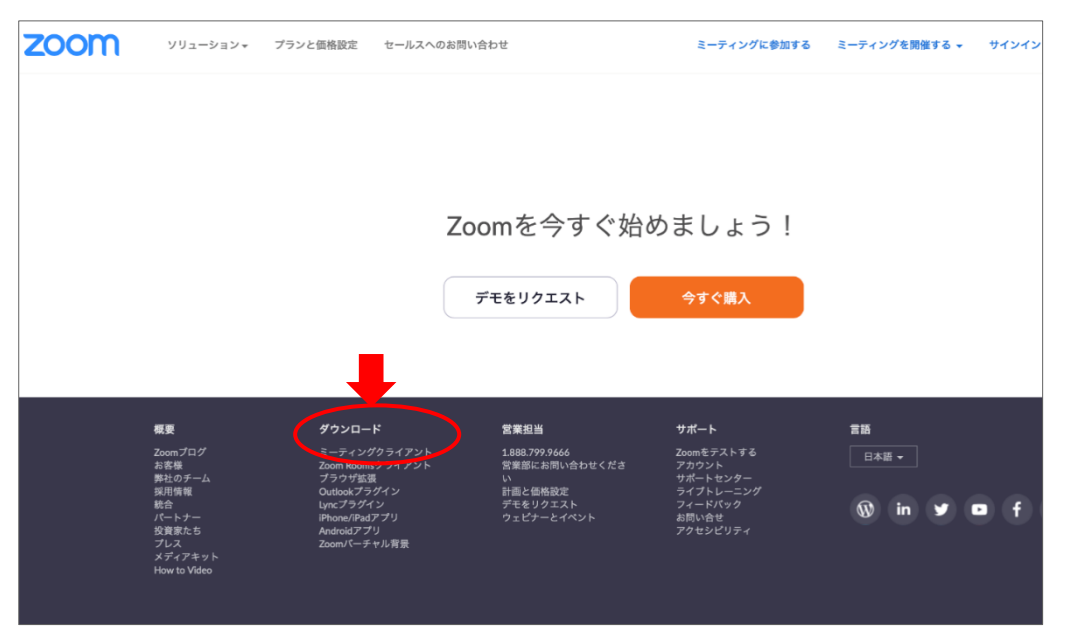

ダウンロードセンターにある、「ミーティング用 Zoom クライアント」の「ダウンロード」をクリックし、PC の所定の場所に保存する。
※ 初期設定では、恐らくダウンロードフォルダに保存されます。

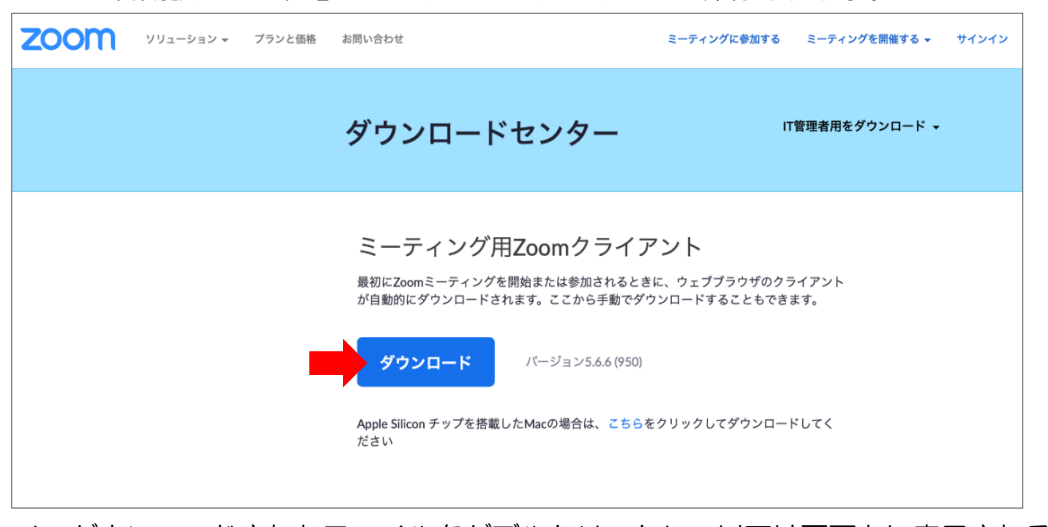

ダウンロードされたファイルをダブルクリックし、以下は画面上に表示されるインストール手順にしたがって完了させます。
※ インストールが完了すると、デスクトップ上に Zoom のアイコンが作成されます。

#### ZOOM アプリの起動方法(PC 版)

- 1. デスクトップにある「Zoom」アプリのアイコン <sup>II</sup> をダブルクリックし開く。
- 2. 「ミーティングに参加する」ボタンをクリックする。

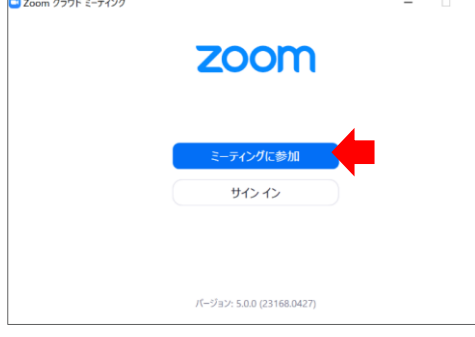

- 3. 「ミーティングID」に、メールで送付されたID(11桁の数字)を入力する。
- 4. 「名前」に参加申込した際の名前をフルネームで入力し、「参加」をクリックする。

| Zoom                     | $\times$ |
|--------------------------|----------|
| ミーティングに参加する              |          |
| ミーティングIDまたは個人リンク名を入力     |          |
|                          |          |
| ✓ 将来のミーティングのためにこの名前を記憶する |          |
| □ オーディオに接続しない            |          |
| □ 自分のビデオをオフにする<br>参加 キャン | セル       |
|                          |          |

 続いて「ミーティング パスワード」の入力を求められるため、メールで送付された パスワードを入力し「ミーティングに参加する」をクリックする。
※ アルファベットの大文字と小文字の入力に注意

| 📼 ミーティングバスコードを入力      | ×   |  |
|-----------------------|-----|--|
| ミーティングパスコードを入力        |     |  |
| ミーティングパスコード<br>****** |     |  |
|                       |     |  |
|                       |     |  |
| •                     |     |  |
| ミーティングに参加する キャン       | 214 |  |

- 5. ビデオプレビュー画面に切り替わったら、「ビデオ付きで参加」ボタンをタップする。
- 6. 待機画面になったら、しばらくお待ちください。招待者が許可すればミーティング が開始されます。

## ZOOM アプリの使い方(PC版)

#### OZoom の画面構成

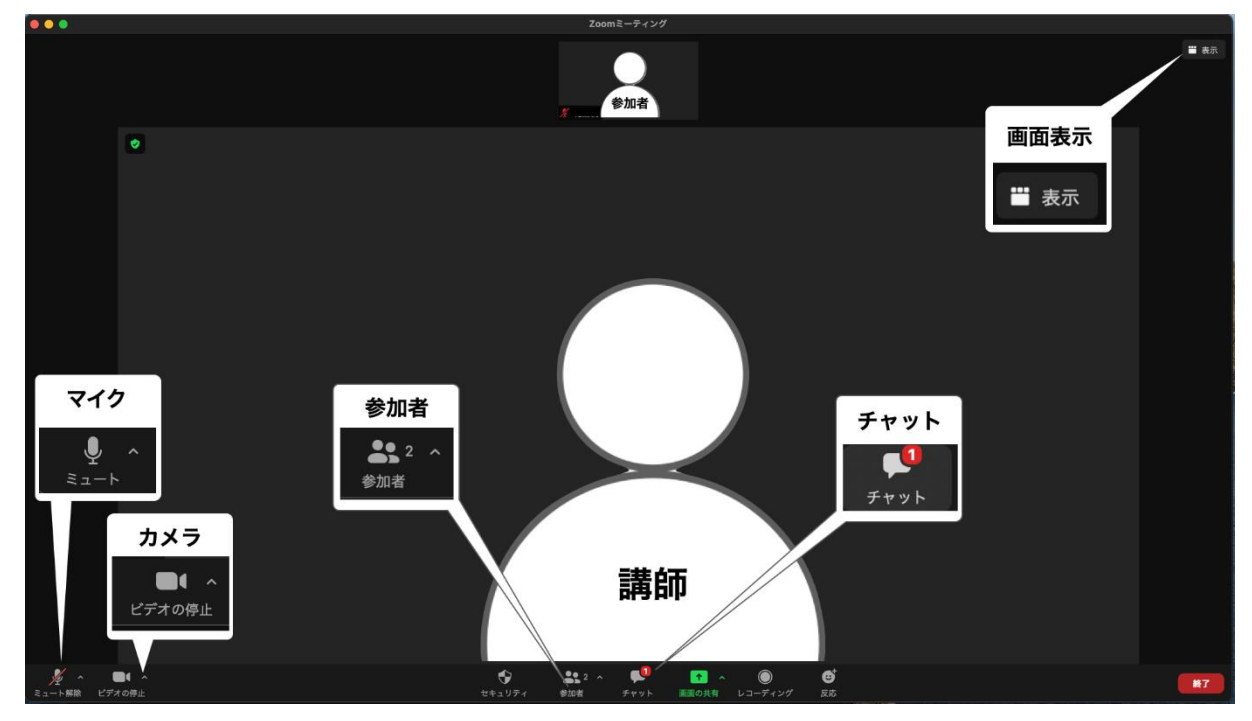

OマイクのON/OFF

- ・参加時には、マイクをOFF(ミュート)に設定してください。
- マイクのアイコンをクリックし、アイコンに赤い斜線が入った状態にしてマイクを OFF (ミュート)にする(※クリックする度に、ON/OFF が切り替わります)。

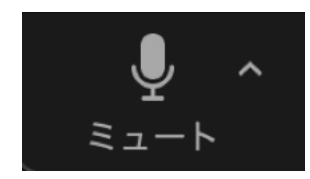

この状態で、参加してください。

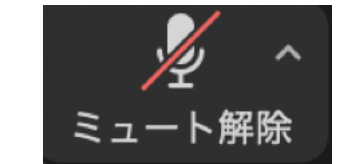

Oカメラの ON/OFF

・参加中は、可能な限りカメラをONの状態で参加ください。

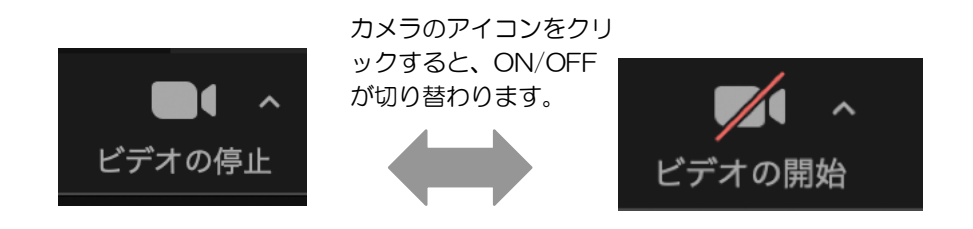

〇参加者名(名前)の変更

- ・参加確認を行うため、申込された際の名前をフルネームで参加ください。
- ・最初の「ミーティングに参加」する段階で入力されている名前が、Zoom上での参加者名に なります。
- 1. 画面下部の参加者アイコンをクリックし、画面の右側に参加者ウィンドウを開く。

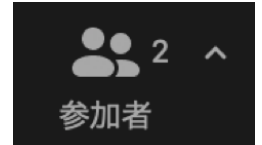

2. 自分の名前にマウスカーソルを合わせ、「詳細」から「名前の変更」をクリックする。

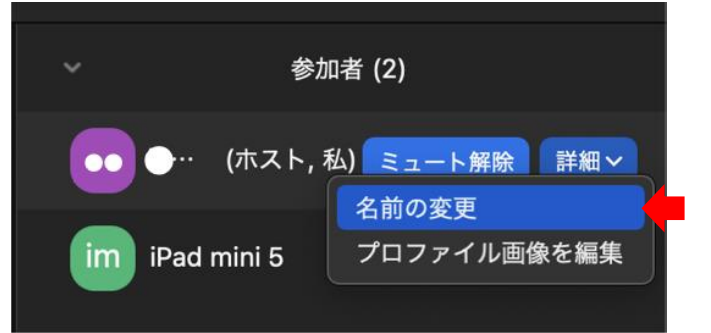

3. 画面に「名前の変更ウインドウ」が開くので、申込された際の名前をフルネームで入力 し、「名前の変更」をクリックする。

| 名前の変更                 |
|-----------------------|
| 新しい名前をここに入力:<br>●● ●● |
| キャンセル 名前の変更           |

〇チャットの使用方法

・質問事項の受付やアンケートなどは、チャットを通じて行います。

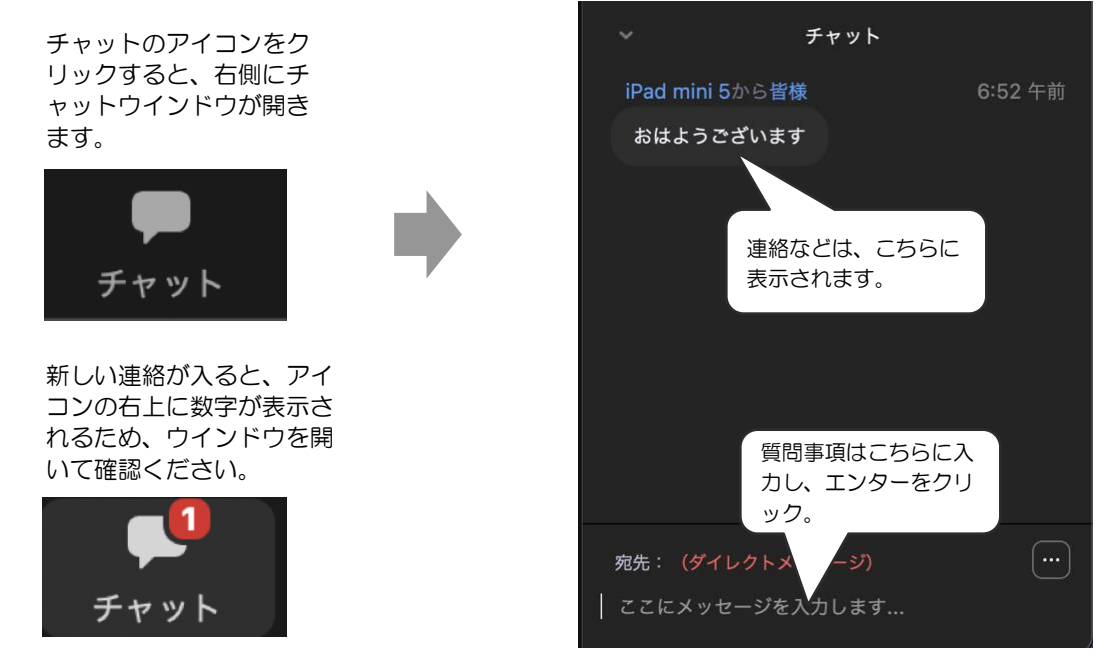

○画面表示の切り替え

- Zoomの画面表示には、①スピーカービュー(講師の顔やスライドが画面中央に大きく映る) と②ギャラリービュー(参加メンバー全員の画面が同じ大きさで映る)があります。
- ・参加時には、「スピーカービュー」にして聴講ください。

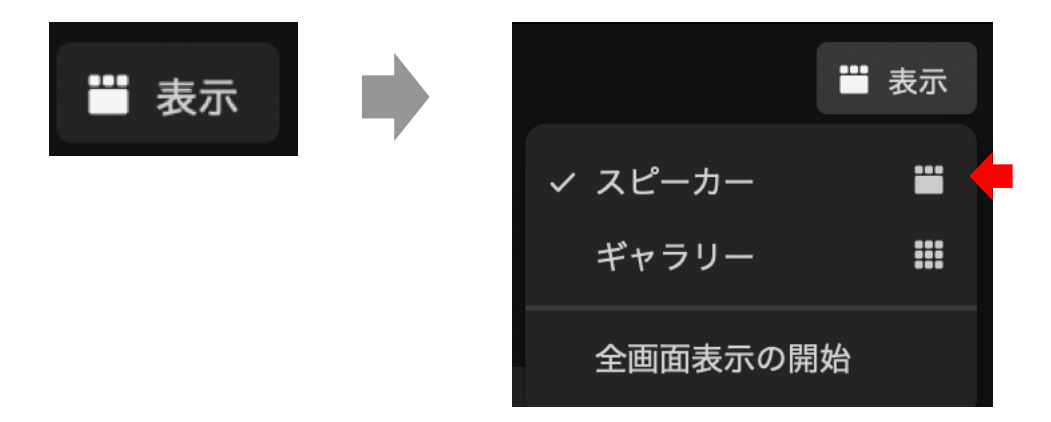

## ZOOM アプリの終了方法(PC 版)

1. Zoomの画面の右下「退出」ボタンをクリックする。

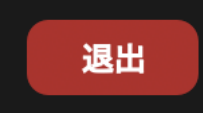

2. 画面に表示された「ミーティングから退出」ボタンをタップする。

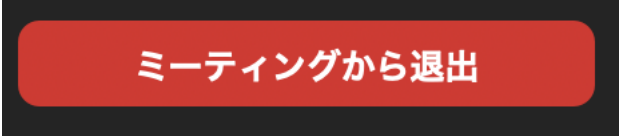

3. Zoomの起動画面に戻ったら、アプリを閉じる。